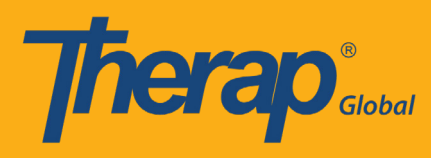

প্রথমে Therap Global ওয়েবসাইট www.therapglobal.net এ গিয়ে Login to Therap Global এ ক্লিক করুন। লগিন পেইজে আপনার Login name, Password, Provider Code দিয়ে Login বাটনটিতে ক্লিক করুন।

| English 🗸        |                     |
|------------------|---------------------|
| Lo               | gin                 |
|                  |                     |
| Login Name       |                     |
| Password         |                     |
| Provider Code    |                     |
| Lo               | ogin                |
| Forgot Password? | Trouble Logging In? |
|                  |                     |

#### ধাপ ১:

প্রথমে Dashboard থেকে "Individual" ট্যাব এ ক্লিক করুন।

| <b>hera</b>                     | Dashboard   Quick Links                  |      | The    | rap Glo |
|---------------------------------|------------------------------------------|------|--------|---------|
| Program:<br>Profile:<br>Module: | No Program Selected<br>Initial<br>Search |      |        |         |
| To Do                           | Modules                                  | High | Medium | Low     |
| Individual                      | T-Log - New   Search<br>View             | 2    | 4      | 6       |
| Health                          | 💠 ISP Data - New   Search                |      |        |         |

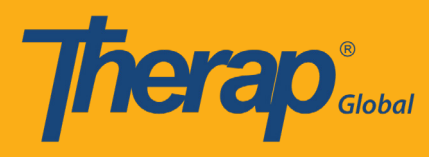

#### ধাপ ২:

ISP Data এর পাশে "New" লিংক এ ক্লিক করুন

| Thera                | <b>0</b> °                     | Therap Gl                                          | obal Demonstration Provid<br>Amit Ibrahim, Supervis    |
|----------------------|--------------------------------|----------------------------------------------------|--------------------------------------------------------|
| (                    | Dashboard   Quick Links        |                                                    | Logo                                                   |
| Program:<br>Profile: | No Program Selected<br>Initial |                                                    | Choose Program                                         |
| Module:              | Search                         |                                                    |                                                        |
| To Do                |                                |                                                    | Issue Tracking 📲                                       |
|                      | Ca                             | ire                                                | My Issues                                              |
| Individual           | T-Log                          | New   Search   Archive                             | SComm                                                  |
| Health               | ISP Data                       | New   Search   Report  <br>Search Report   Archive | Inbox<br>Sent Items                                    |
| Agency               | ISP Program                    | New   Search   Archive  <br>Acknowledgement Report | Compose<br>Drafts                                      |
| Admin                | ISP Program Template Library   | New   Draft   Published  <br>Search                | Custom User Group     Message Audit     Delete Message |
| Reports              |                                | Search ISP Template                                | Content                                                |

#### ধাপ ৩:

লিস্ট থেকে নির্দিষ্ট প্রোগ্রামটি বাছাই করুন

| 7                | herap Dashboard                  |                 | <b>≡</b> N              | 1enu 💄 Amit (DEMOTO | G-TGD) 🕞 Logout |
|------------------|----------------------------------|-----------------|-------------------------|---------------------|-----------------|
| S                | elect Program For IS             | P Program       |                         |                     |                 |
|                  | All A B C D E F G                | H I J K L M N   | O P Q R S T             | UVWXYZ              | tr              |
|                  | Filter                           |                 |                         | Cost Center         | Program         |
|                  | Program Name                     | Site Name       | Program Type            | Number              | ID              |
|                  | Morning Care Shift               | Demo Site Dhaka | School                  |                     | 01              |
| $\triangleright$ | Special Care For Gifted Children | Gulshan-1       | Daily Living Activities |                     | A               |
|                  | Special Day Shift                | Demo Site       | Day School              |                     | 01              |
|                  | Speech Therapy (1)               | Demo-Gaibandha  | School                  |                     | 01              |

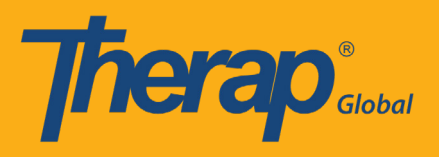

ধাপ ৪:

বাচ্চাটির নাম নির্বাচন করুন

| <b>Therap</b> Dashboard   |              |                  |       | <b>≡</b> Menu | Amit (DEMOTG-TGD) | C+ Logout |
|---------------------------|--------------|------------------|-------|---------------|-------------------|-----------|
| Individual List for IS    | P Prog       | ram              |       |               |                   |           |
| Program: Special Care For | Gifted Chile | dren (Gulshan-1) |       |               |                   |           |
| All A B C D E F           | G H I        | J K L M N O F    | Q R S | T U V         | W X Y Z           |           |
| Filter                    |              |                  |       |               | 15 •              | Records   |
| Last Name                 | *            | First Name       | \$    | Individual II | o l               | ¢         |
|                           |              | Anwar            |       |               |                   |           |

## ধাপ ৫:

আইএসপি প্রোগ্রাম লিস্ট থেকে নির্দিষ্ট প্রোগ্রামটি নির্বাচন করুন

| ISP Program Lis                              | t |                                     |                 |                           |                 |                               |                               |            |                 |                           | 15    | <ul> <li>Record</li> </ul> |
|----------------------------------------------|---|-------------------------------------|-----------------|---------------------------|-----------------|-------------------------------|-------------------------------|------------|-----------------|---------------------------|-------|----------------------------|
| Form ID                                      |   | Provider Program                    | \$<br>Site Name | ISP Program \$            | Individual Name | Program Author                | \$<br>Entered By              | Create Dat | e<br>≎ Status ≎ | Acknowledgement<br>Status | ¢     | Time Zone                  |
| ISP-DEMOTPHL-<br>H794NFEXHMULF               |   | Special Care For Gifted<br>Children | Gulshan-1       | Daily<br>Activities_Anwar | Rahman, Anwar   | Ibrahim, Amit /<br>Supervisor | Ibrahim, Amit /<br>Supervisor | 01/01/2019 | Approved        | Acknowledged              |       | Asia/Manila                |
| H794NFEXHMULF<br>Showing 1 to 1 of 1 entries |   | Children                            |                 | Activities_Anwar          |                 | Supervisor                    | Supervisor                    |            |                 | Prev                      | vious | 1                          |

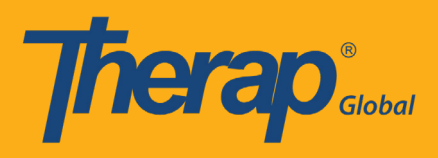

# নির্বাচনের পর ফর্মটি এরূপ দেখাবে

| Therap Dashboard                              | ≡ Menu                           | Amit (DEMOTG-TGD) C+ Logout                                                                                           |
|-----------------------------------------------|----------------------------------|----------------------------------------------------------------------------------------------------|
| SP Program Approved 9                         |                                  |                                                                                                    |
| Program Description                           |                                  |                                                                                                    |
| Program Name                                  | Daily Activities_Anwar           |                                                                                                    |
| Provider Program                              | Special Care For Gifted Children |                                                                                                    |
| Individual Name                               | Anwar Rahman                     |                                                                                                    |
| Program Creation Date                         | 01/01/2019                       |                                                                                                    |
| Long Term Objective                           |                                  |                                                                                                    |
| Goal/Service                                  |                                  |                                                                                                    |
| Reason for Program                            |                                  |                                                                                                    |
| Schedule and Frequency                        |                                  |                                                                                                    |
| Maximum Number of Times a Day                 | 10                               |                                                                                                    |
| Englisher of Desumentation                    |                                  |                                                                                                    |
| Frequency of Documentation                    |                                  |                                                                                                    |
| Location                                      |                                  |                                                                                                    |
| Criteria for Completion                       |                                  |                                                                                                    |
| Target Completion Date                        |                                  |                                                                                                    |
| Materials Required                            |                                  |                                                                                                    |
|                                               |                                  |                                                                                                    |
| Scoring Details                               |                                  |                                                                                                    |
| Scoring Method                                | মূল্যায়ন                        |                                                                                                    |
| Baseline Dates                                |                                  |                                                                                                    |
|                                               |                                  |                                                                                                    |
| Task(s)                                       |                                  |                                                                                                    |
| Task                                          |                                  |                                                                                                    |
| Name Description                              |                                  | Baseline Score                                                                                                    |
|                                               |                                  | মোটামোট 0%<br>পারে না 0%<br>আংশিক পারে 0%<br>সাযাতোর প্রয়োজন হয় 0%<br>এন্সেছে 0%<br>অ্যাসেনি 0%<br>প্রযাজ্যে নয় 0% |
| Other Details<br>Type of Service Provider     |                                  |                                                                                                    |
| Entered By                                    | Amit Ibrahim, Supervisor         |                                                                                                    |
| Approved By                                   | Amit Ibrahim, Supervisor         |                                                                                                    |
| Program Author                                | Amit Ibrahim, Supervisor         |                                                                                                    |
| Time Duration Format                          | Begin Time and End Time          |                                                                                                    |
| Are Begin Time and End Time or Time           | No                               |                                                                                                    |
| Duration required for data collection?        |                                  |                                                                                                    |
| Are Comments required for data<br>collection? | No                               |                                                                                                    |
| Are Location required for data collection?    | No                               |                                                                                                    |
| Use Scoring Comments?                         | Yes                              |                                                                                                    |
| Default Score                                 | প্রযোজ্য নয়                     |                                                                                                    |
| Editable Service Drovider for date            | Vec                              |                                                                                                    |
| collection?                                   | 16at                             |                                                                                                    |
| Billable ISP Program                          | N/A                              |                                                                                                    |
| Allow collection of multiple task scores      | Yes                              |                                                                                                    |
| Tor a single day                              | No                               |                                                                                                    |
| Allow data collection with Time Overlap       | No                               |                                                                                                    |
| Files & Images                                |                                  |                                                                                                    |
| Attached Filo(a)                              |                                  |                                                                                                    |
| Attached Image(a)                             |                                  |                                                                                                    |
| Attached Image(S)                             |                                  |                                                                                                    |
| 4                                             |                                  | •                                                                                                    |
|                                               |                                  |                                                                                                    |
| Cancel                                        |                                  | Send via SComm Acknowledge                                                                                            |

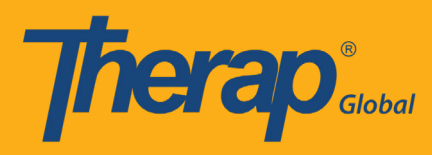

## ধাপ ৬:

ফর্মটির নিচে "Acknowledge" বাটনটিতে ক্লিক করুন

| Files & Images                        |            |      |
|---------------------------------------|------------|------|
| Attached File(s)<br>Attached Image(s) |            |      |
| C                                     |            | •    |
| Cancel                                | Send via S | Comm |

"Acknowledge" শুধু প্রথমবার আইএসপি তথ্য সংগ্রহের ক্ষেত্রে প্রযোজ্য, এরপর থেকে আর "Acknowledge" করতে হয়না

### ধাপ ৭:

Acknowledge করার জন্য "Yes" বাটনটিতে ক্লিক করুন

| I acknowledge I ha                             | ve read, understood and will accurately implement this program. |
|------------------------------------------------|-----------------------------------------------------------------|
| Tir<br>Are Begin Time an                       | No Yes                                                          |
| Duration required for data collection?         |                                                                 |
| Are Comments required for data collection?     | No                                                              |
| Are Location required for data collection?     | No                                                              |
| Use Scoring Comments?                          | Yes                                                             |
| Default Score                                  | প্রযোজ্য নয়                                                    |
| Editable Service Provider for data collection? | Yes                                                             |

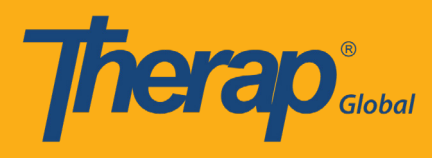

ধাপ ৮:

আইএসপি তথ্য দেয়ার তারিখটি ক্যালেন্ডার থেকে নির্বাচন করে "Submit" বাটনটিতে ক্লিক করুন

| Select Date for ISP E | Data Collection        |      |
|-----------------------|------------------------|------|
| Select Date           |                        |      |
| Program Name          | Daily Activities_Anwar |      |
| Program Creation Date | 01/01/2019             |      |
| Date (mm/dd/yyyy)     | 08/21/2019             |      |
| Time Zone             | Asia/Manila            |      |
|                       |                        |      |
| Back                  |                        | Next |

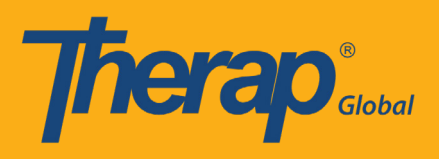

# আইএসপি তথ্য সংগ্রহের পেজটি এরূপ দেখাবে

| Therap Dashbo          | bard                                  | =                          | Menu 👤 Amit      | (DEMOTG-TGD)         | 🕒 Logout  |  |  |  |
|------------------------|---------------------------------------|----------------------------|------------------|----------------------|-----------|--|--|--|
| ISP Data Colle         | ISP Data Collection New 0             |                            |                  |                      |           |  |  |  |
| ISP Program Detail     |                                       |                            |                  |                      |           |  |  |  |
| Individual's Name      | Anwar Rahman                          | Provider Program           | Special Care For | r Gifted Children (G | ulshan-1) |  |  |  |
| Program Name           | Daily Activities_Anwar                |                            |                  |                      |           |  |  |  |
| Data Collection Det    | tail                                  |                            |                  |                      |           |  |  |  |
| Date                   | 01/01/2019                            |                            |                  |                      |           |  |  |  |
| Begin Time             | •                                     | 🔹 🔘 am 🔘 pm                |                  |                      |           |  |  |  |
| End Time               | <b>v</b>                              | 🔹 💿 am 💿 pm                |                  |                      |           |  |  |  |
| Location               |                                       |                            |                  |                      |           |  |  |  |
| Entered By             | Amit Ibrahim, Supervisor              |                            |                  |                      |           |  |  |  |
| Service Provider       | Amit Ibrahim, Supervisor              | Change Service Prov        | der              |                      |           |  |  |  |
| Task Scores            |                                       | Secure / Commonte          |                  |                      |           |  |  |  |
| এথমে মূল্যায়ন ঘর থেনে | ক পছন্দ মতো একটি কার্যাবলীর ধরণ বাছাই | Scores/Comments            | •                |                      |           |  |  |  |
| করে পরে নিচের খালি ঘ   | য়র এ মস্তব্য লিখুন                   |                            |                  |                      | 4         |  |  |  |
|                        |                                       | About 3000 characters left |                  |                      |           |  |  |  |
| •                      |                                       |                            |                  |                      | •         |  |  |  |
| Other                  |                                       |                            |                  |                      |           |  |  |  |
| Other                  |                                       |                            |                  |                      |           |  |  |  |
| c                      | Billable O Yes O No                   |                            |                  |                      |           |  |  |  |
|                        | About 2000 observators left           |                            |                  |                      | 1         |  |  |  |
|                        |                                       |                            |                  |                      |           |  |  |  |
| Back Cancel            |                                       |                            |                  |                      | Save      |  |  |  |

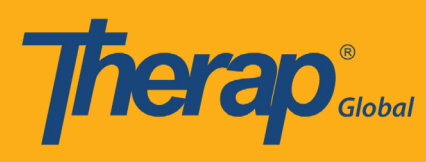

### ধাপ ৯:

# মূল্যায়নের তালিকা থেকে পছন্দমতো মূল্যায়ন নির্বাচন করুন

| Task Scores                                                                                            |                                          |  |  |  |
|----------------------------------------------------------------------------------------------------|------------------------------------------|--|--|--|
| Description                                                                                            | Scores/Comments                          |  |  |  |
| প্রথমে মূল্যায়ন ঘর থেকে পছন্দ মতো একটি কার্যাবলীর ধরণ বাছাই<br>করে পরে নিচের খালি ঘর ৭ মন্ত্রব্য লিখন | প্রযোজ্য নয়                             |  |  |  |
| ייצרי אויין איט איט אין איזי איזיין איזי איזיי                                                         | Select Score<br>ভাল<br>খাবাপ             |  |  |  |
|                                                                                                    | মোটামোর্টি<br>পারে                       |  |  |  |
|                                                                                                    | পারে না<br>আংশিক পারে                    |  |  |  |
|                                                                                                    | সাহাজ্যের প্রয়োজন হয়<br>এসেছে<br>আসেনি |  |  |  |
|                                                                                                    | প্রযোজ্য নয়                             |  |  |  |

## মন্তব্য ঘরে নির্দিষ্ট কার্যক্রমটি লিখুন

| Task Scores                                                                                           |                                          |
|----------------------------------------------------------------------------------------------------|------------------------------------------|
| Description                                                                                           | Scores/Comments                          |
| প্রথমে মূল্যায়ন ঘর থেকে পছন্দ মতো একটি কার্যাবলীর ধরণ বাছাই<br>করে পরে নিচের খালি ঘর এ মন্তব্য লিখুন | মোটামোটি •<br>বাংলা স্বরবর্ণ বলতে শিখেছে |
|                                                                                                    | About 2973 characters left               |

আইএসপি তথ্য সংগ্রহ করার ১০টি সহজ ধাপ

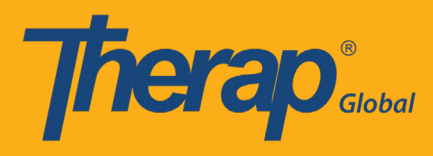

## ধাপ ১০:

আইএসপি তথ্য দেয়া হয়ে গেলে নিচে "Save" বাটনটিতে ক্লিক করুন

| 🔘 Yes 🔘 No                 |
|----------------------------|
|                            |
|                            |
|                            |
|                            |
| About 3000 characters left |
|                            |
|                            |
|                            |

## Save করার পর একটি সফল বার্তা পাবেন

| The form ISD-DEMOTPHL-HAP4MZ7YLMULT has been Successfully Submitted |                           |
|---------------------------------------------------------------------|---------------------------|
| Back to Form   List                                                 |                           |
| Actions                                                             |                           |
| Enter more data for this I                                          | Program                   |
| Enter data on another ISF                                           | ogram for this individual |
| Create Report for this Ind                                          | ual                       |
| Choose another Program                                              | e                         |
| Choose another individua                                            |                           |
|                                                                     |                           |
|                                                                     |                           |